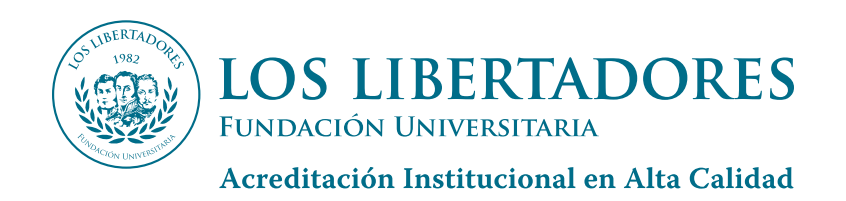

## Proceso de Inscripción Egresados Full

Si usted es **egresado de la Fundación Universitaria Los Libertadores** tenga en cuenta el siguiente procedimiento:

1 Radicar la solicitud de inscripción ingresando al link:

Ingresa Aquí

y seleccionando en Temas de Ayuda la opción: **"Documentos Admisión Posgrado"**.

Recuerde que la plataforma le notificará el número de su solicitud y podrá consultar el estado ingresando al siguiente link:

Ingresa Aquí 💥

Por otro lado, consulte la Guía para radicar los documentos de admisión:

Ingresa Aquí 💥

- 2 Una vez radicada la solicitud, se enviará un link por medio del cual podrá tramitar el proceso de **Actualización de sus Datos**.
- 3 Su estado de admisión será notificado por medio del correo electrónico registrado.
- Al ser admitido podrá consultar su orden de matrícula a través del Portal Web de la Fundación Universitaria Los Libertadores en el siguiente enlace:

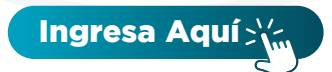

Ingresando su número de documento de identidad (sin puntos o comas).